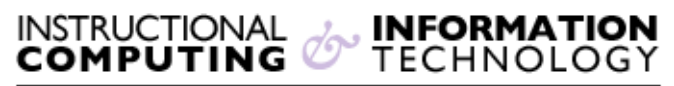

Engage the Students. Infuse the Curriculum. Empower the Faculty. Enhance the Administrative Process.

## **Exporting Contacts from Webmail**

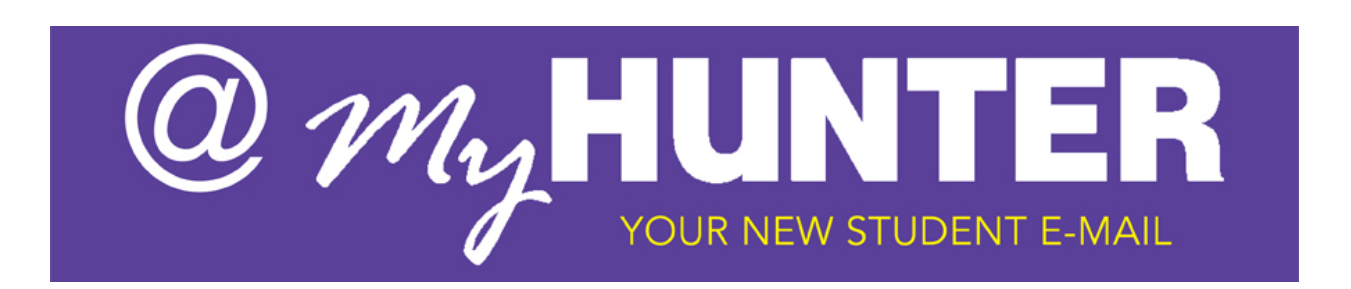

## **Overview**

Your contacts will not automatically move over to your new **@MyHunter** (Office 365) email account. This document will walk you through exporting your webmail contacts to be imported into **@MyHunter** (Office 365) email account.

## Logging On

To Log on to your webmail account:

- 1. Type <u>webmail.hunter.cuny.edu</u> into your address bar.
- 2. Press Enter and the Webmail login screen will appear.
- 3. Type your NetID (username) and Password
- 4. Click Sign In to log on

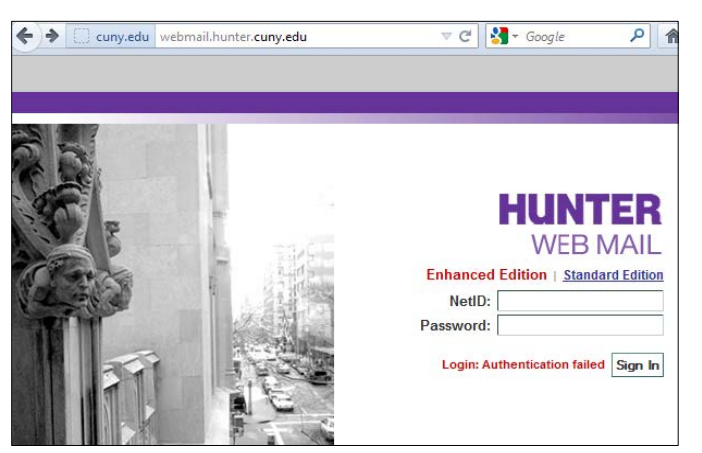

**Navigating to Contacts Page** 

Once you are logged on, on the top left hand side of your email screen, click on **Contacts**:

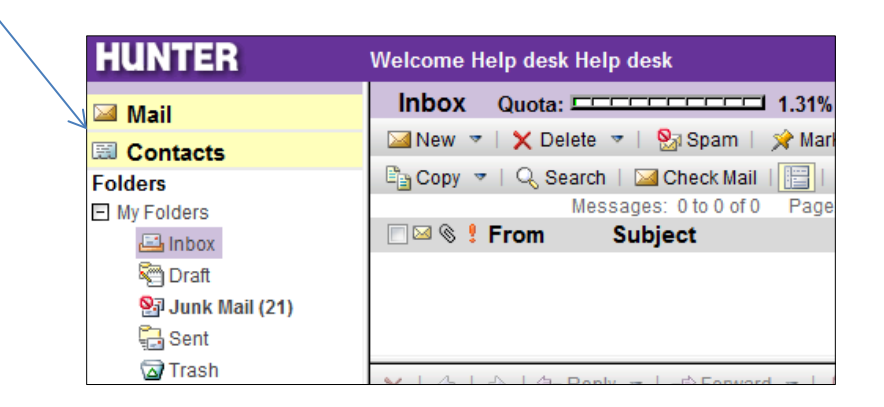

## **Exporting Contacts**

- 1. Once you are in your contacts page, under the top menu panel, click on **Tools**
- 2. From the expanded tools menu, click on Import/Export

| 🖂 Mail                          | View Contacts        |                                 |
|---------------------------------|----------------------|---------------------------------|
| Contacts                        | 📰 New 🔻   🗙 Delete 🔻 | 🛃 Tools 🔻 🔓                     |
| Contacts                        |                      | Find Contacts                   |
| <ul> <li>My Contacts</li> </ul> | Name Name            | 👯 Find Groups Ph                |
| Categories                      | admissions           | Rind Directory Service Contacts |
| Commercial                      | Albert               | 强 Import/Export                 |
| Personal                        | 🔲 ali                | alichouhdry@hotmail.com 🖻       |
| Professional                    | cisco alvarez        | cialvare@hunter.cuny.edu 🖻      |
| Unfiled                         | isabel apolinar      | iapolinar@aol.com 🖻             |
| Groups<br>Directory Services    | aubrey               | aetwaroo@hunter.cuny.edu 🗹      |
|                                 | im hare              | iim hami@huatacauauadu 📼        |

- 3. On the next screen, under the import section, you will notice the **Export** section
- 4. In the **File type** drop down option, select **.CSV**
- 5. You will not have to touch any other options in the export menu
- 6. Click on **Export Now**

| Export                |                                 |
|-----------------------|---------------------------------|
|                       |                                 |
| Export from Category: | All                             |
| File Type:            | .CSV -                          |
| Language:             |                                 |
| Charset:              | Default for selected language 👻 |
| Export Now            |                                 |
| Done                  |                                 |

- 7. In the pop-up download prompt, click on Save File
- 8. Click OK

| Opening addrbook.csv             |                                                                      |
|----------------------------------|----------------------------------------------------------------------|
| You have chosen to               | open                                                                 |
| addrbook.csv                     |                                                                      |
| which is a: Mi<br>from: https:// | crosoft Excel Comma Separated Values File<br>webmail.hunter.cuny.edu |
| What should Firefo               | x do with this file?                                                 |
| Open with                        | Microsoft Excel (default)                                            |
| <u> Save File</u>                |                                                                      |
| 🔲 Do this <u>a</u> uto           | matically for files like this from now on.                           |
|                                  | OK Cancel                                                            |